# **NOUVEAU** !

# +226 65 24 24 24

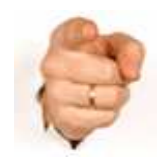

# AVEC LA GEO-BOX, DECOUVREZ A DISTANCE,

# où se trouve votre véhicule ou votre moto. en regardant simplement sur votre tablette ou votre cellulaire.

Sur cette tablette, on peut localiser le véhicule. (Flèche rouge).

Différents repères: nom des rues, bâtiments, etc.,

favorisent la localisation.

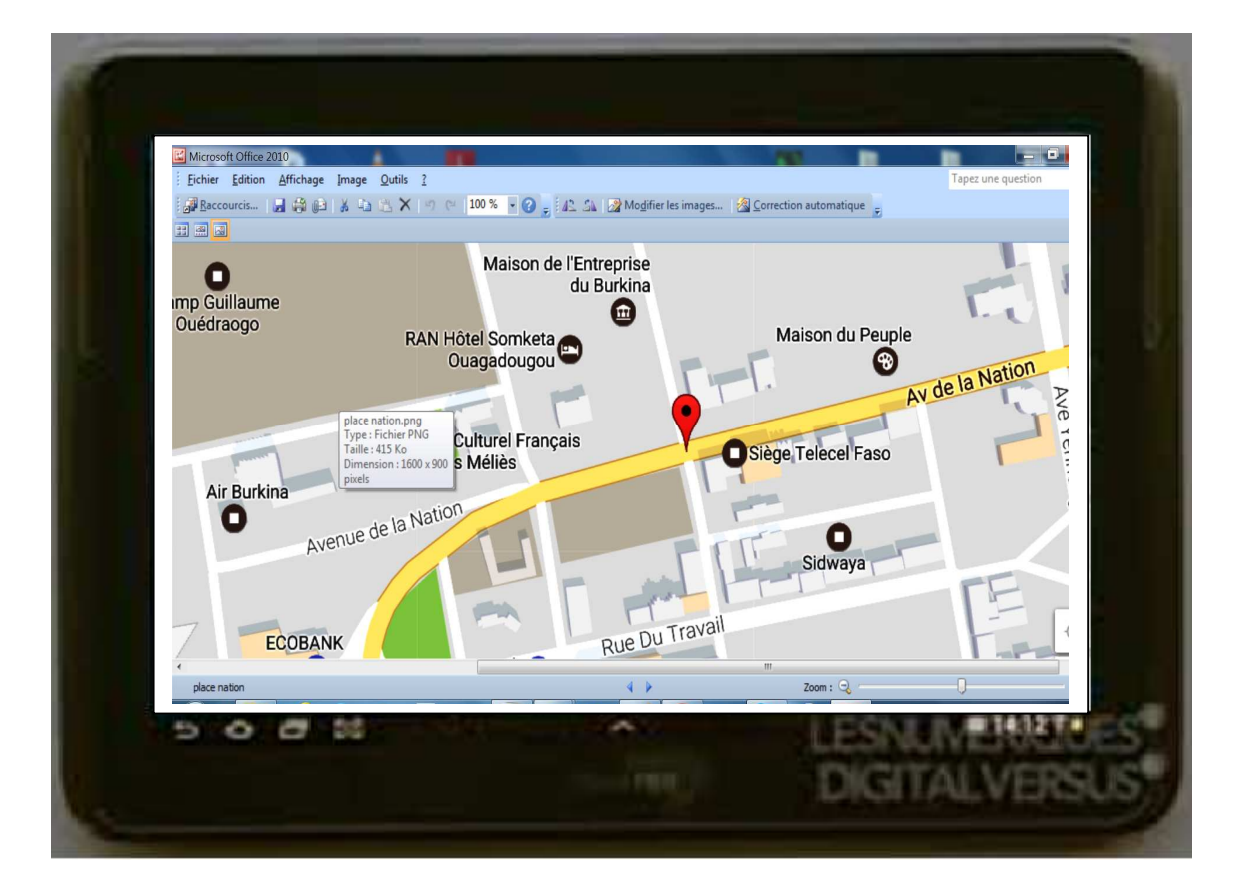

## INSTALLEZ, OU DEPOSEZ LA GEO-BOX DANS VOTRE VEHICULE, MOTO, OU BAGAGE.

#### \* \* \* \* \* \* \* \* \*

## **PUIS, GRACE A NOTRE PLATTEFORME « MASTER » qui sera installée dans votre tablette ou cellulaire,**

Vous pourrez voir en temps réel sur une carte, ponctuellement ou en permanence, la position de votre véhicule ou moto.

#### LA MASTER PEUT CONTROLER SEQUENTIELLEMENT JUSQU'A 32 VEHICULES.

Grâce à la fonction **programmation**, vous pourrez :

- 1. dire d'avance quels sont les jours et les heures où la **MASTER** devra localiser ou suivre votre véhicule ou moto,
- 2. être prévenu par SMS si le véhicule ou la moto se déplace.
- 3. décider que la localisation ou le suivi se fasse automatiquement dès que le véhicule ou la moto se déplace.

#### Vous pourrez savoir où se trouve la voiture ou la moto, quel que soit l'endroit où elle se trouvera (quartier, ville ou pays).

La carte est interactive : vous pouvez donc la déplacer du doigt, pour regarder à plusieurs kms autour de l'endroit qui a été localisé.

Vous pouvez vous envoler à des kms en hauteur pour avoir une meilleure vue d'ensemble du quartier ou de la ville ou du pays, comme vous pouvez redescendre progressivement, jusqu'à 30 mètres au-dessus de la cible.

#### La MASTER parle : une voix féminine (que pourrez désactiver ou réactiver), vous assistera dans les différentes opérations.

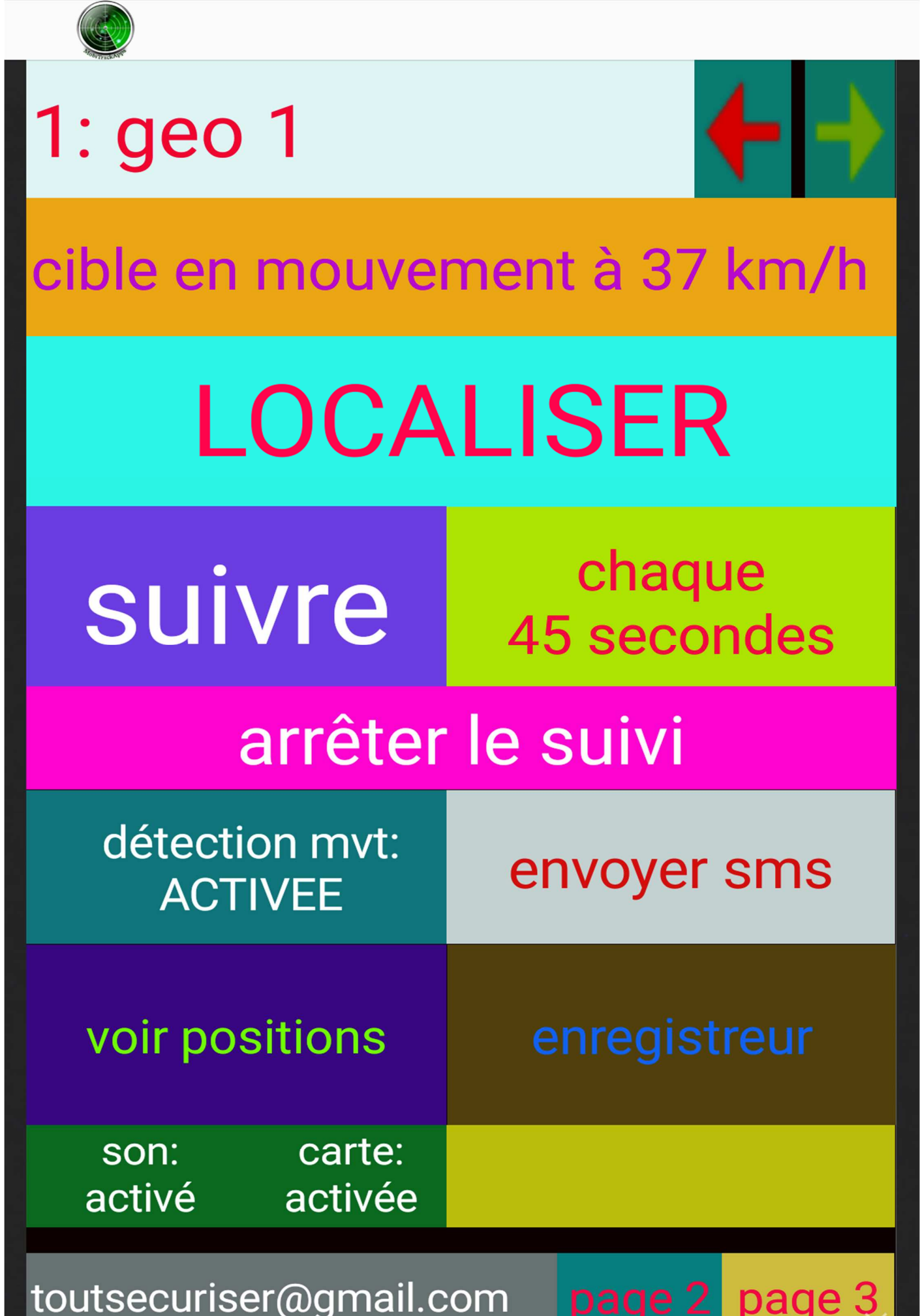

## **DESCRIPTION**

#### LIGNE 1 : 1 : Golf Directeur

Ici s'affiche le nom de la GEO-BOX à contrôler. Ici, **Golf Directeur** est le nom donné à la GEO BOX numéro 1. On donne le nom que l'on veut. Il faut donner un nom à chaque GEO-BOX que l'on possède. On crée donc la liste des GEO BOX en cliquant ici. Un numéro de téléphone vous est fourni pour chaque GEO BOX : il faut aussi l'enregistrer.

**NB** : <u>tous les noms crées ici devront l'être aussi **dans le répertoire** du téléphone ou de la tablette, comme on le fait d'habitude. Respecter la même orthographe et le même numéro.</u>

## FLECHE GAUCHE FLECHE DROITE

En cliquant dessus, on sélectionne la GEO-BOX que l'on veut contrôler. On peut contrôler jusqu'à 32 GEO-BOX. Donc défiler ainsi de 1 à 32.

## LIGNE 2 : Golf Directeur cible arrêtée

Si on lui a demandé de le faire, (voir plus bas à la LIGNE 6), le programme contrôlera si le véhicule est en mouvement, ou s'il est arrête. C'est alors ici qu'il nous le dira. Il indiquera en plus la vitesse du véhicule.

### LIGNE 3 : LOCALISER

C'est en cliquant sur cette information que l'on donnera l'ordre au programme d'effectuer la <u>localisation</u> de la cible sélectionnée plus haut.

Moins de 2 minutes plus tard, la carte de la ville s'ouvrira automatiquement sur l'écran du téléphone ou de la tablette, sans notre intervention, pour montrer la position du véhicule ainsi que sa vitesse.

#### LIGNE 4 : **Suivre**

Pour éviter de cliquer chaque fois sur LOCALISER pour voir où va le véhicule, on clique Ici, sur <u>suivre</u> pour que la MASTER le fasse pour nous. On peut même choisir l'intervalle de temps entre les localisations: chaque minute, 5 mn, 10 mn, 15, 30 ou 60 minutes, <u>que le véhicule soit en mouvement ou non.</u>

#### LIGNE 5 : arrêter le suivi.

On clique ici si on ne veut plus suivre le véhicule.

## LIGNE 6 ; détection mvt :

#### **DESACTIVE** (ou ACTIVE)

C'est ici que l'on va donner l'ordre a la MASTER de voir si le véhicule est en mouvement. Et s'il est en mouvement, on pourra préciser d'avance, en cliquant sur **la case de droite,** laquelle des 4 actions suivantes devra être exécutée :

- 1. **Mobilité :** écrire dans la ligne 2 si le véhicule est en mouvement ou non
- 2. Envoyer sms : nous le préciser plutôt par SMS
- 3. Localiser : nous montrer automatiquement sur la carte ou se trouve le véhicule
- 4. **Suivre :** suivre le véhicule, non plus chaque minute, 5 mn, 10, 15, 30, ou 60 minutes, <u>mais nous montrer en permanence ou il va.</u>

#### LIGNE 7 : voir une position

Les coordonnées de toutes les positions arrivent sous forme de SMS dans la messagerie. Si l'on veut revoir une position passée, il faut se rendre là-bas et faire défiler les messages, et, en vérifiant les dates et les heures des messages, on pourra choisir quelle localisation nous volons revoir.

## **Enregistreur :**

Outil très intéressant permettant de prendre des photos des endroits localisés, ou carrément de filmer le parcours en temps réel.

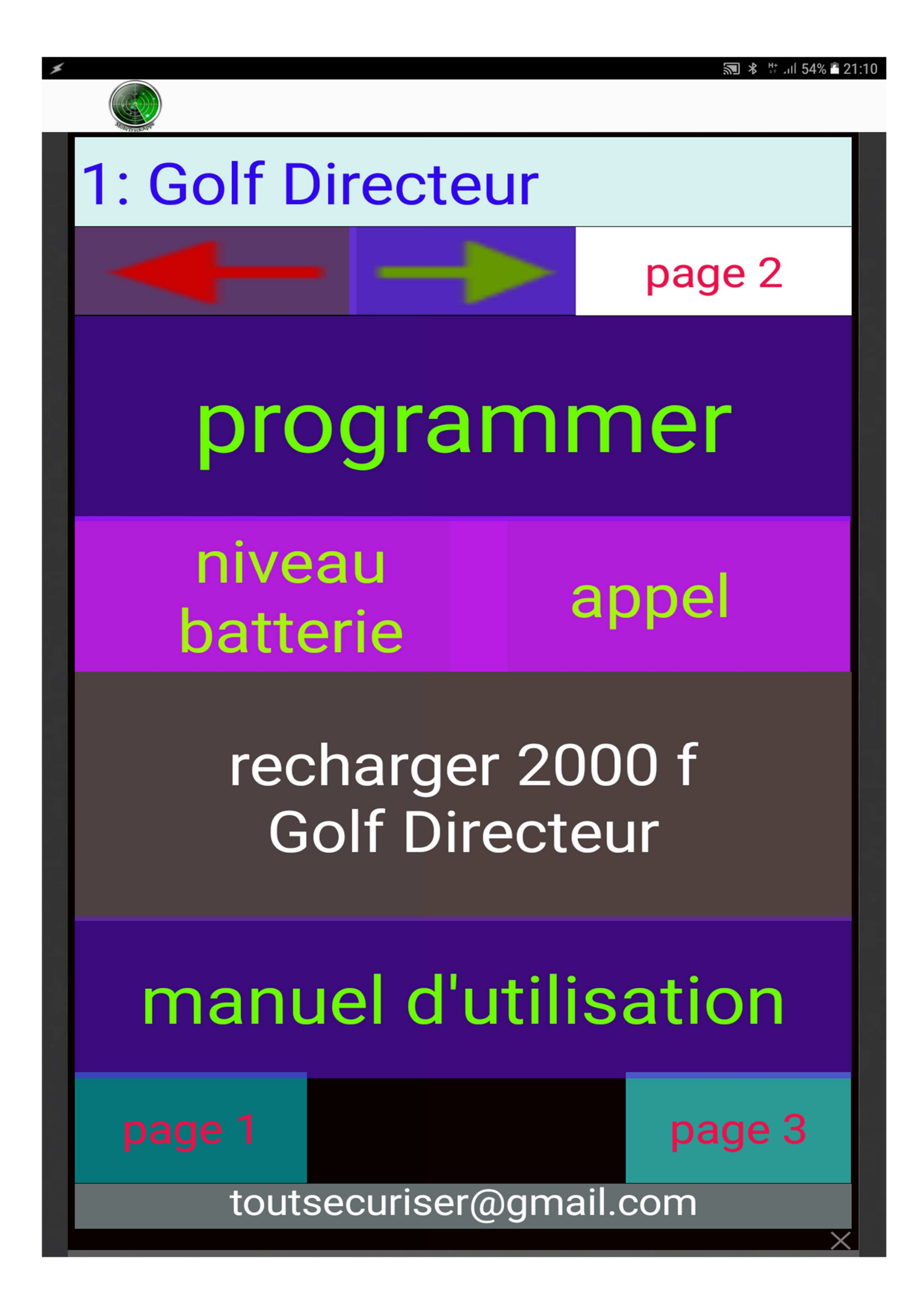

## **DESCRIPTION**

## **Programmer**

C'est ici que l'on va donner les ordres que la MASTER devra exécuter tel jour et telle heure, et selon quelle fréquence. Apres avoir cliqué sur le bouton '**Programmer**',

- 1. on appui sur le **add** qui va s'afficher en bas de l'écran.
- 2. Puis, sous le titre 'Phone number', on rentre le numéro de la GEO BOX. Mais comme il aura été enregistré dans le répertoire, vous pouvez cliquer sur '**Find**' à droite pour ouvrir le répertoire et CHOISIR la GO BOX concernée.
- 3. Sous le titre '**Message**', taper (en respectant les majuscules, les minuscules et les accents ou non) :
  - L

pour lui dire de localiser

• suivi

pour lui dire de procéder a un suivi selon la fréquence sélectionnée a la LIGNE 4

- S pour arrêter le suivi
- **batt** *recevoir par SMS le niveau de la batterie de la GEO BOX*
- dtmoui

Activer la détection de mouvement

- dtmnon
- Désactiver la détection de mouvement
- etat

vérifier si le véhicule est en mouvement ou pas.

- envoyer sms S'il est en mouvement, envoyer un SMS de confirmation.
- localiser S'il est en mouvement, localiser en automatiquement et montrer la position sur la carte
- **suivre** S'il est en mouvement, nous montrer en permanence ou il va.
- mobilité

S'il est en mouvement, le notifier sur l'écran à la LIGNE 2

- 4. Puis sélectionner la date et l'heure d'exécution de ces ordres.
- 5. Si vous voulez qu'un ordre se répète, vous pouvez choisir la fréquence de répétition sous le titre 'Once'
  - Once ..... pour une seule fois
  - Every 5 minutes..... pour chaque 5 minutes
  - Every 15 minutes..... pour chaque 15 minutes
  - Every half an hour..... '' 30 ''
  - Every hour ..... '' heure
  - Every 2/4/8 ..... '' 2/4/8 heures
  - Every day ..... pour chaque jour à la même heure du lundi au dimanche.
  - Every weekday ...... pour chaque jour à la même heure du lundi au vendredi.
  - Every weekend ...... pour chaque samedi et dimanche.

Si vous avez fini, cliquer sur 'Add' puis encore sur 'Add' pour sortir du programme.

## Niveau batterie

En cliquant dessus, vous recevrez une information sur l'écran, indiquant quel est le % d'énergie restant de la batterie qui alimente la GEO BOX sélectionnée en haut.

## Appel

Appeler une GEO-BOX pour voir si elle est bien allumée.

#### Recharger la GEO BOX 2000 f (pour 1 mois)

Ici, on donne l'ordre de puiser dans le compte ORANGE MONEY pour recharger La GEO-BOX avec 2000 f d'unités, car la MASTER utilise ces unités pour envoyer des ordres aux GEO-BOX. Attention de ne pas épuiser ces unités en les utilisant pour autre chose. L'idéal serait d'affecter un téléphone ou une tablette uniquement pour les opérations de localisation.

| code Orange Money                | page 3                         |
|----------------------------------|--------------------------------|
| crédit de ce<br>téléphone        | Sld Orange M                   |
| recharger 2000 f<br>ce téléphone | souscrire 150m<br>ce téléphone |
| EFFECTUER UN REGLEMENT           |                                |
| arrêter moteur                   | libérer moteur                 |
| page 1                           | page 2                         |
| toutsecuriser@gmail.com          |                                |

## **DESCRIPTION**

## **Code Orange Money**

La MASTER a besoin de connaitre votre code ORANGE MONEY pour ne pas à vous le demander à chaque opération.

Car c'est elle qui enverra les unités à la GEO BOX en cliquant sur un simple bouton. C'est donc ici que l'on le lui fournit.

## Crédit de ce téléphone

En cliquant dessus, c'est comme si vous composiez \*160# pour voir le crédit de la **MASTER**. Après 5 secondes, le crédit restant s'affiche sur l'écran.

## **Solde Orange Money**

En cliquant dessus, c'est comme si vous composiez \*400\*9\*1\*code# pour voir le solde **Orange Money** de la **MASTER**.

Nous conseillons d'utiliser une puce ORANGE avec un compte ORANGE MONEY alimenté, dans le téléphone ou ta tablette contenant la MASTER. Ainsi, elle pourra envoyer des unités aux GEOBOX d'un seul clic.

## Recharger 2000 f (pour 1 mois)

Ici, on donne l'ordre de puiser dans le compte ORANGE MONEY pour recharger La MASTER avec 2000 f d'unités, car <u>la MASTER utilise ces unités pour envoyer</u> <u>des ordres aux GEO-BOX</u>.

### Souscrire 150 mo (pour 1 mois)

La MASTER a besoin d'unités internet (mégas) pour traduire les coordonnées satellitaires envoyées par la GEO BOX, en des positions sur une carte.

## **EFFECTUER UN REGLEMENT**

Si vous avez un règlement à effectuer ; vous pouvez le faire ici.

# Arrêter le moteur libérer le moteur

En projet. Pour permettre de stopper le véhicule à distance, ou autoriser le démarrage.

**NB** : LA PLATTEFORME «**MASTER**» N'EST PAS OBLIGATOIRE POUR LE CONTROLE DES GEO BOX.

N'IMPORTE QUEL SMARTPHONE OU TABLETTE PEUT LE FAIRE MAIS C'EST PLUTOT FASTIDUEUX :

EN EFFET, DES ORDRES DEVRONT ETRE ENVOYES **MANUELLEMENT** A CHAQUE FOIS PAR SMS A LA GEOBOX POUR LA CONTROLER. LES ORDRES SONT CEUX CITES AU CHAPITRE **'programmer'**EN HAUT. LA GEO BOX REPONDRA PAR SMS ET VOUS CLIQUEREZ SUR LES MESSAGES RECUS POUR PAR EXEMPLE ACCEDER AUX CARTES, ETC...

EN PLUS, BEAUCOUP DE FONCTIONS QUE PEUT ACOMPLIR LA MASTER NE POURRONT PAS L'ETRE AVEC UN SMARTPHONE OU UNE TABLETTE DANS LAQUELLE ON N'AURA PAS INSTALLE LA PLATTEFORME MASTER.

> *1- GEO-BOX:* 75.000 *f 2- PLATTEFORME* **MASTER** (*facultative*) 9.500 *f*

> > (Remises et facilités de règlement possible)

# 65 24 24 24